# การเฝ้าระวังเหตุการณ์ไม่พึ่งประสงค์หลังได้รับวัคชื่นโควิด และช่องทางการรายงาน

กองระบาดวิทยา กรมควบคุมโรค

## แผนผังการติดตามเหตุการณ์ไม่พึงประสงค์หลังได้รับวัคซีนโควิด

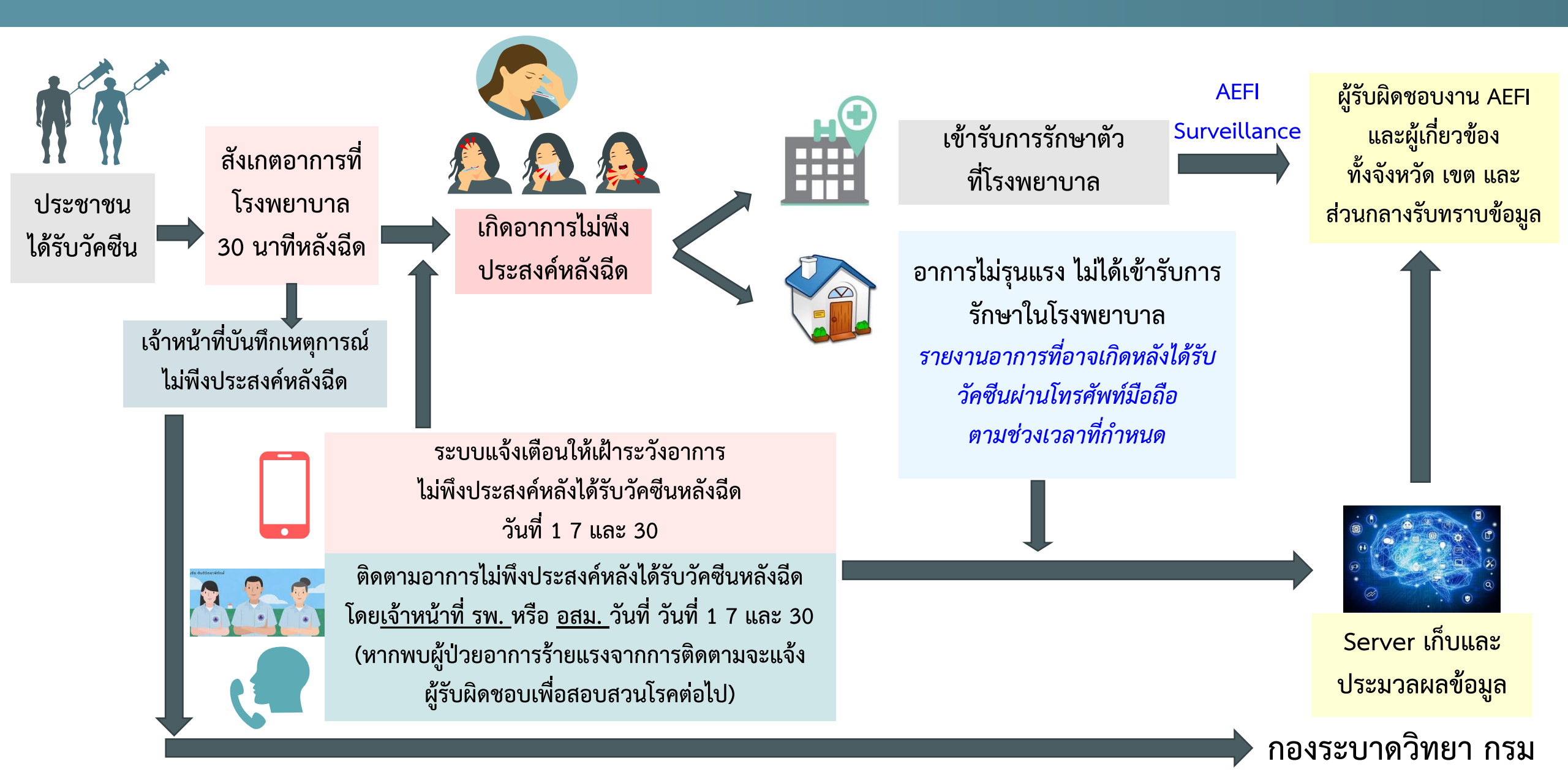

#### <u>แนวทางการเฝ้าระวังเหตุการณ์ไม่พึงประสงค์หลังการได้รับวัคซื่นโควิด</u>

#### เหตุการณ์ร้ายแรงกรณีวัคซีนโควิด (Serious AEFI)

- พบผู้เสียชีวิต
- พบผู้ที่อาจเป็นอันตรายถึงชีวิต เช่น
  - > Anaphylaxis
  - 🕨 Cardiovascular เช่น Acute myocarditis, Acute pericarditis
  - Acute Respiratory Distress Syndrome (ARDS)
  - Neurological involvement เช่น Transverse myelitis, Guillain Barre Syndrome (GBS), Acute disseminated encephalomyelitis (ADEM), Encephalitis, stroke Menigoencephalitis, Meningitis, Bell's palsy
  - Serious immune mediated diseases เช่น Immune thrombocytopenic purpura (ITP)
  - Vaccine-induced Immune Thrombotic Thrombocytopenia (VITT), Pulmonary embolism, Deep vein thrombosis
- พบผู้ต้องรับไว้รักษาในโรงพยาบาล นานตั้งแต่ 3 วัน ขึ้นไป

แต่สำหรับวัคซีนโควิด ให้ทำการสอบสวนโดยใช้แบบฟอร์ม AEFI 1 สำหรับผู้ป่วยที่เข้ารับการรักษาในโรงพยาบาลทุกราย และหากมี ภาวะที่เป็นอันตรายถึงชีวิตหรือเสียชีวิตให้สอบสวนโดยใช้แบบฟอร์ม AEFI2

- มีภาวะพิการหรือไร้ความสามารถ
- พบความผิดปกติแต่กำเนิด (กรณีที่ทารกคลอดจากมารดาที่ได้รับวัคซีน)

#### แนวทางการดำเนินงานการพิจารณาเหตุการณ์ไม่พึงประสงค์ภายหลังการได้รับวัคซีน (AEFI)

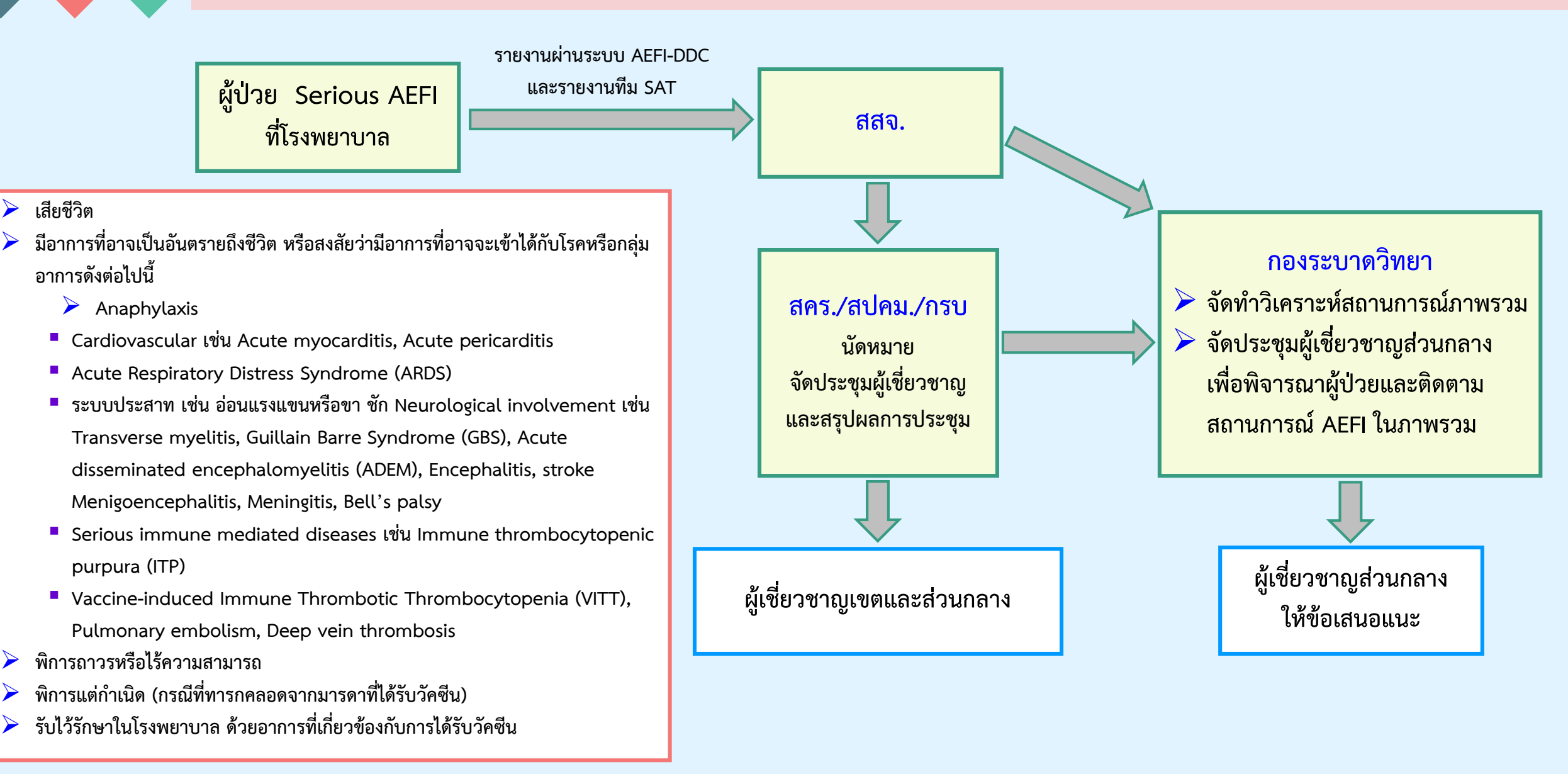

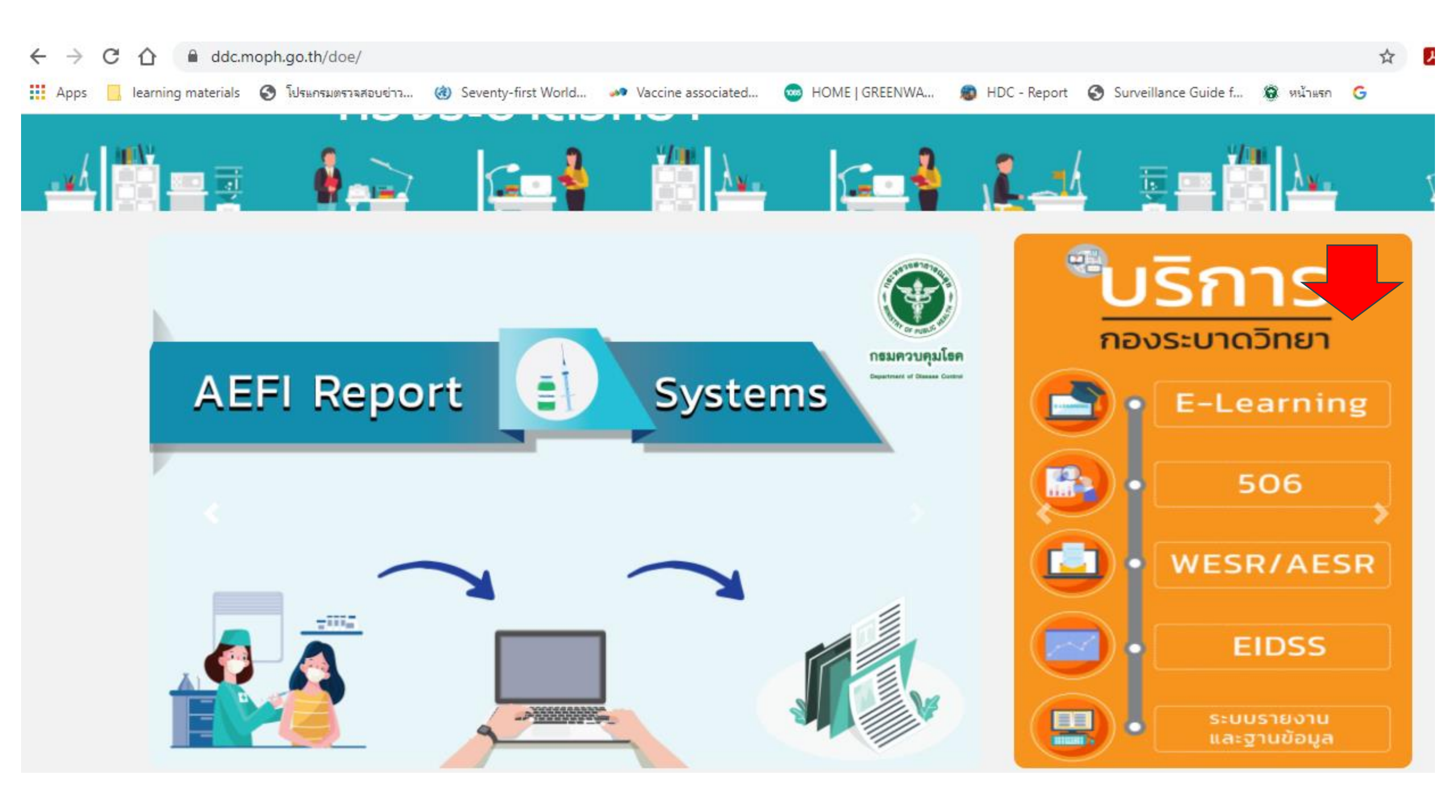

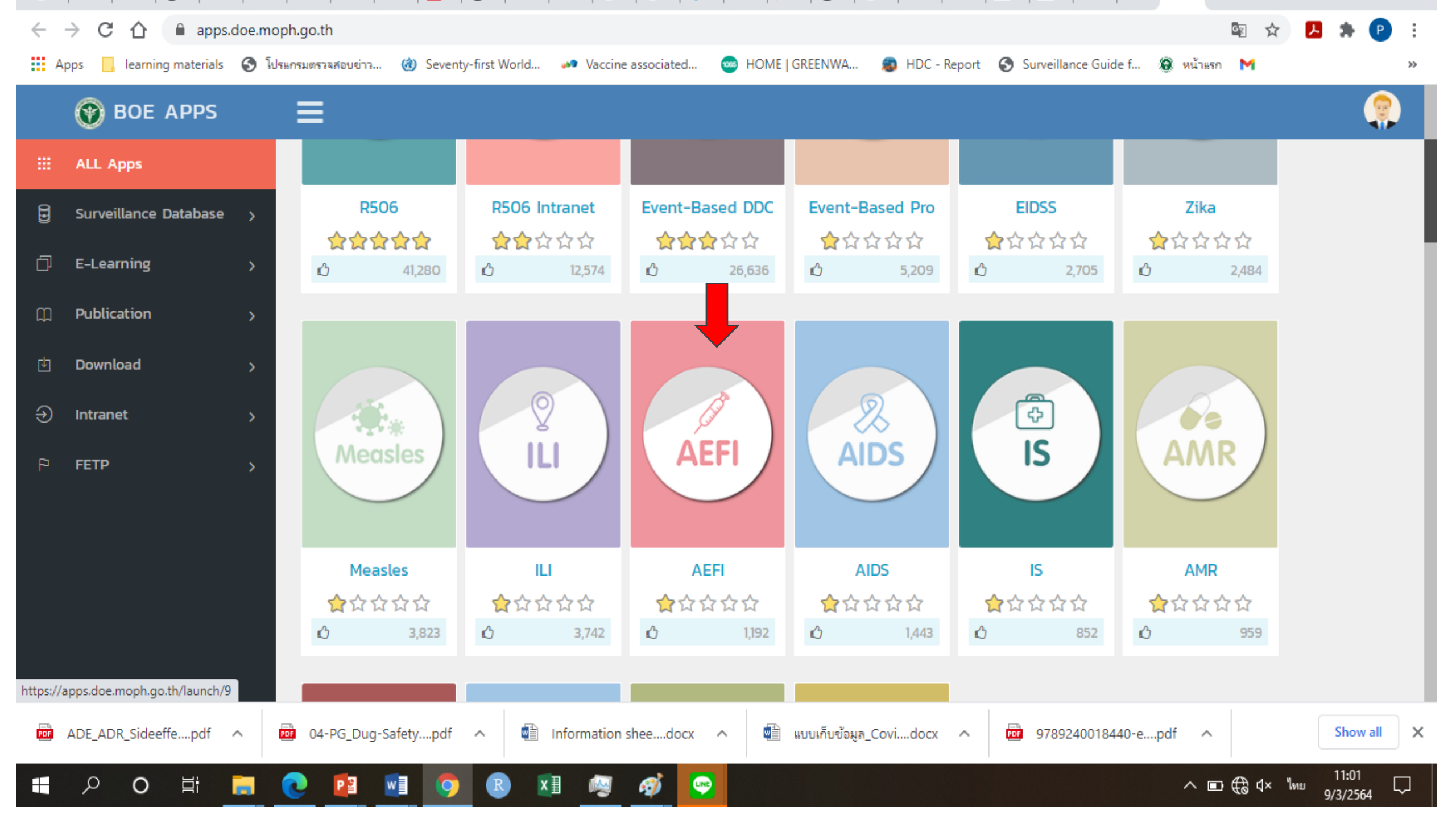

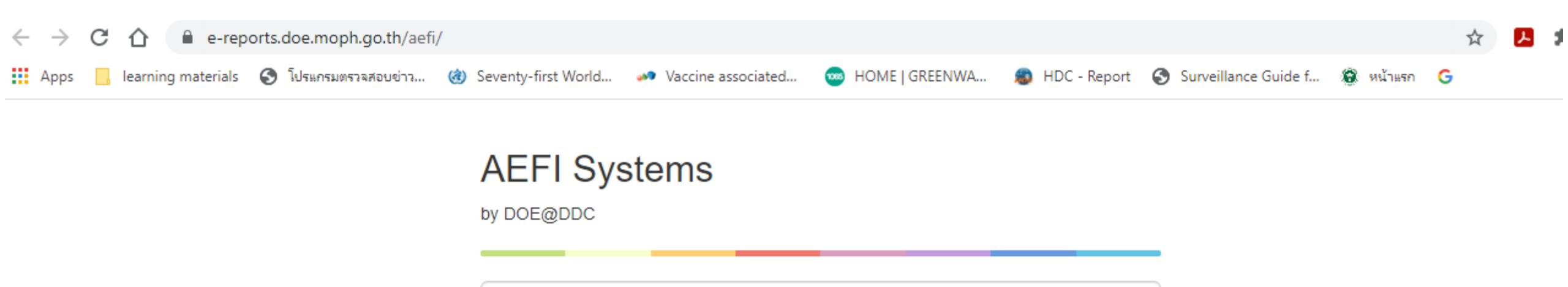

ชื่อผู้ใช้หรืออีเมล์

รหัสผ่าน

เข้าสู่ระบบ สมัครสมาชิก

#### เอกสารดาวน์โหลด

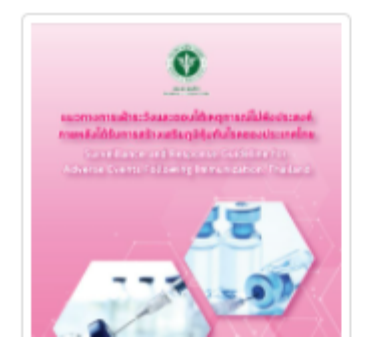

| 10.7                                                        | error of the participant                                                                                                    | furlagibilita con                                                                                                    | 0                        |
|-------------------------------------------------------------|----------------------------------------------------------------------------------------------------|----------------------------------------------------------------------------------------------------|--------------------------|
|                                                             | - 44                                                                                                    | ter .                                                                                                    |                          |
| - Der Die Turkuns<br>- Der Die Turkuns<br>- Die die Anderen | and terms                                                                                                    | antendo (n. 201)<br>antendo (n. 201)<br>antendo (n. 201)<br>antendo (n. 201)                                                                                                    | Ners<br>Difer<br>Augusta |
| Transformer of                                              | 11                                                                                                    |                                                                                                    | 1.00                     |
|                                                             | 1 1 1 1 1                                                                                                    | an ince                                                                                                    | 1                        |
| Calcina a                                                   | a 1-1 -1 -1                                                                                                    | an Iona<br>Stranger                                                                                                    |                          |
| Union I                                                     |                                                                                                    | an term                                                                                                    |                          |
|                                                             |                                                                                                    |                                                                                                    |                          |
|                                                             | The second second secon |                                                                                                    |                          |
|                                                             |                                                                                                    |                                                                                                    |                          |
|                                                             |                                                                                                    |                                                                                                    |                          |
|                                                             |                                                                                                    |                                                                                                    |                          |
|                                                             | The second second secon |                                                                                                    |                          |
|                                                             | A second second  | a constanti de la constanti de la constanti de |                          |
|                                                             | A second second  |                                                                                                    |                          |
|                                                             | A second second  |                                                                                                    |                          |

| $\begin{array}{c c c c } \begin{array}{c c c c c } & c c c c  \\ c c c c c c c c c c c c c c $                                                                                                    |                       |                |                               |     |     |    | 1    | -     |                                                                                                    |   |    |    |
|----------------------------------------------------------------------------------------------------|-----------------------|----------------|-------------------------------|-----|-----|----|------|-------|----------------------------------------------------------------------------------------------------|---|----|----|
| $\label{eq:second} \begin{array}{ccccc} s_{1} s_{1} s_{2} s_{3} s_{4} s_{5} s_{5} s$ |                       |                | - et                          |     |     | _  |      | 140   | ted of the second second second second second second second second second second second second second second se |   | -1 | h  |
|                                                                                                    | ingna (               |                | d                             | -   |     | -  |      |       | ñ                                                                                                    |   |    |    |
| 300 300   300 300   300 300   300 300   300 300   300 300   300 300   300 300   300 300   300 300   300 300   300 300   300 300   300 300   300 300   300 300   300 300   300 300   300 300   300 300   300 300   300 300   300 300   300 300   300 300   300 300   300 300   300 300   300 300   300 300   300 300   300 300   300 300   300                                                                                                    | rus<br>C due<br>Malor | der s<br>der s | Barbara<br>Dishara<br>Dishara |     | Ob- | 11 | C-sh | 1 500 | b. 1 mg                                                                                                    | - |    |    |
|                                                                                                    | 1                     | 11             | 1                             | 1.8 | 1   | 1  | 1    | ſ     | \$1                                                                                                    | 1 | l  | 11 |

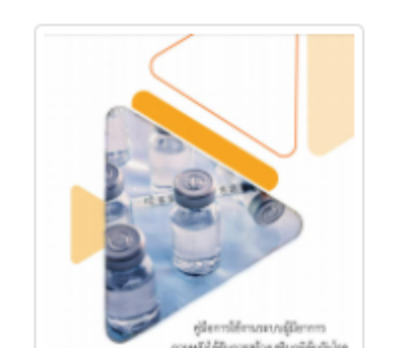

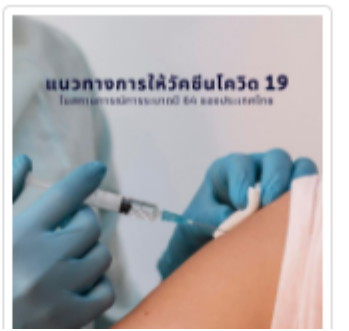

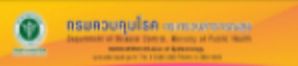

Articus A Anna Constanting and Article and Article Article Manuari Constanting to manifestual annites and a Anna Articus Articus Article Article Tenna (Articus) (Constanting Article Article

sage shifts an adverte Rholds. Jones tone in zone presentated beinge staff for the million of the rholds for earlies the shifts and write the instance sense of thirds distribution in Arrow staff and the shifts of the shift in the shift of the shift of the shift of the shift in the shift of the shift of the sh

• production fields the stream of continued considered with the discuss or obtained (0.004) is not an including energy results in Continued contained (0.004) is not an including the increased in the discuss of the stream of the transition of the stream of the discuss of the stream of the stream of the discussion of the stream of the stream of the stream of the discussion of the stream of the stream of

entry and also like our matrix do coller should be rearranged

## แนวทางการสอบสวนเหตุการณ์ไม่พึงประสงค์หลังได้รับวัคซีนโควิด

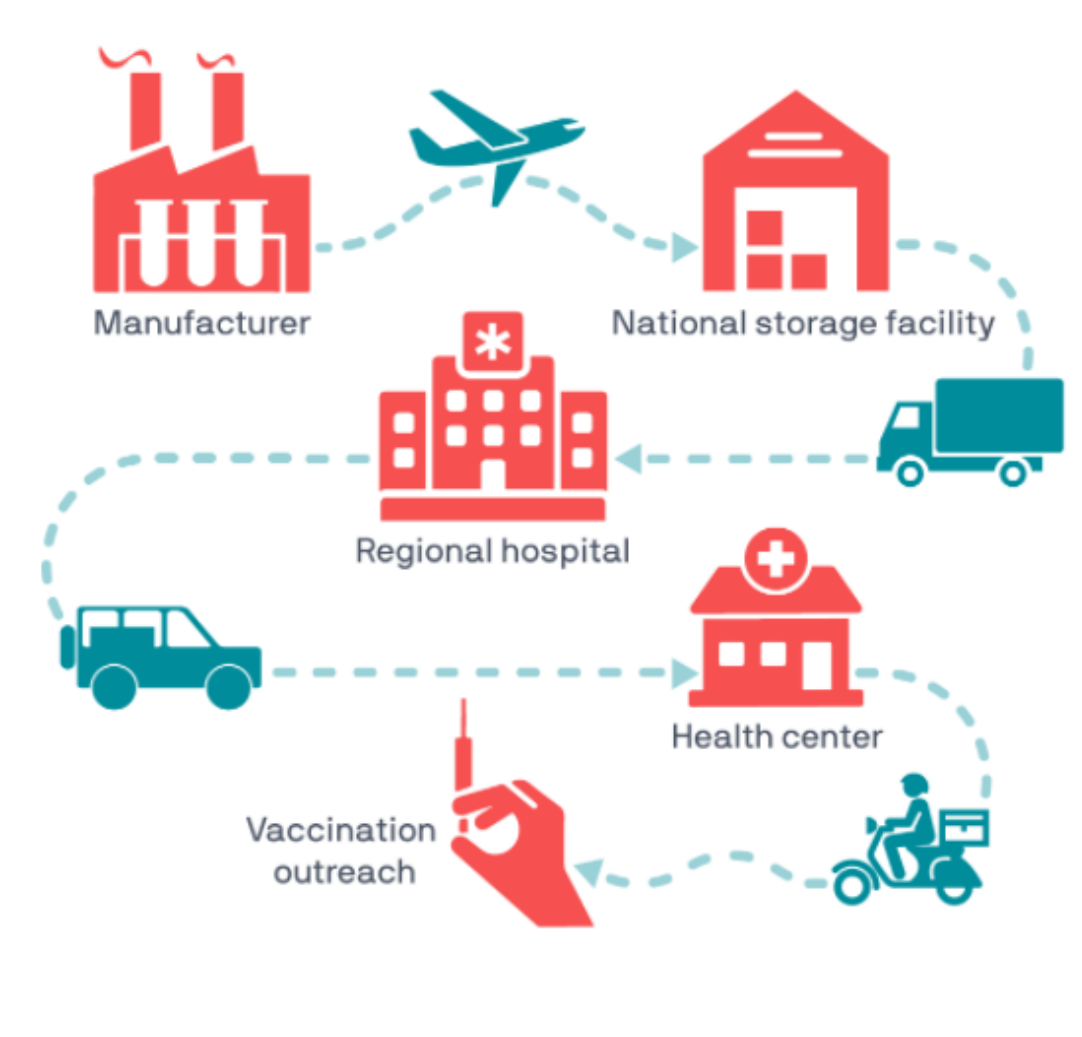

Mapping the vaccine cold chain. Illustration: PATH/Thom Heileson

https://www.path.org/articles/vaccine-cold-chain-q/

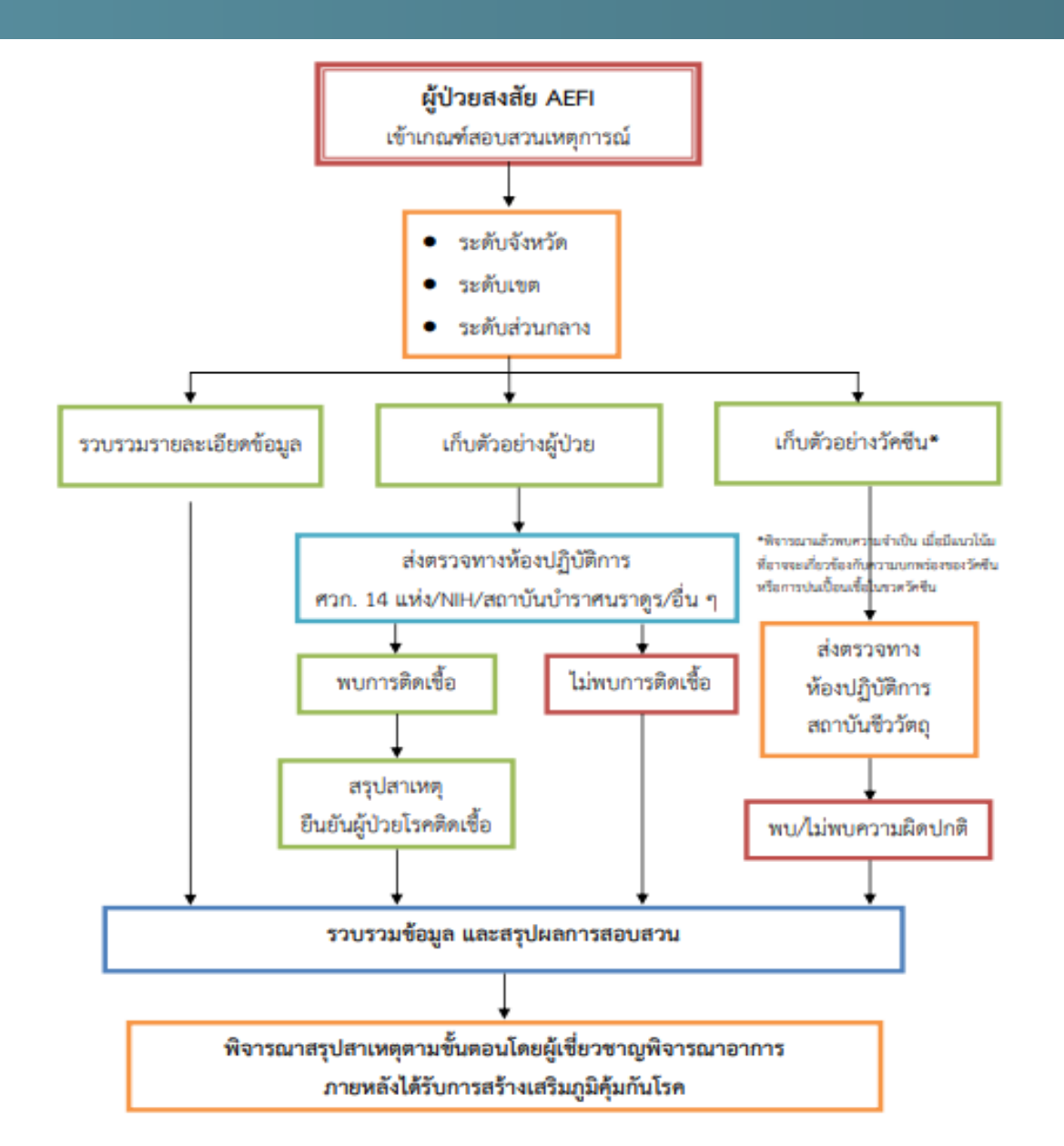

#### <u>ช่องทางการรายงานของ AEFI DDC</u>

### https://e-reports.doe.moph.go.th/aefi/

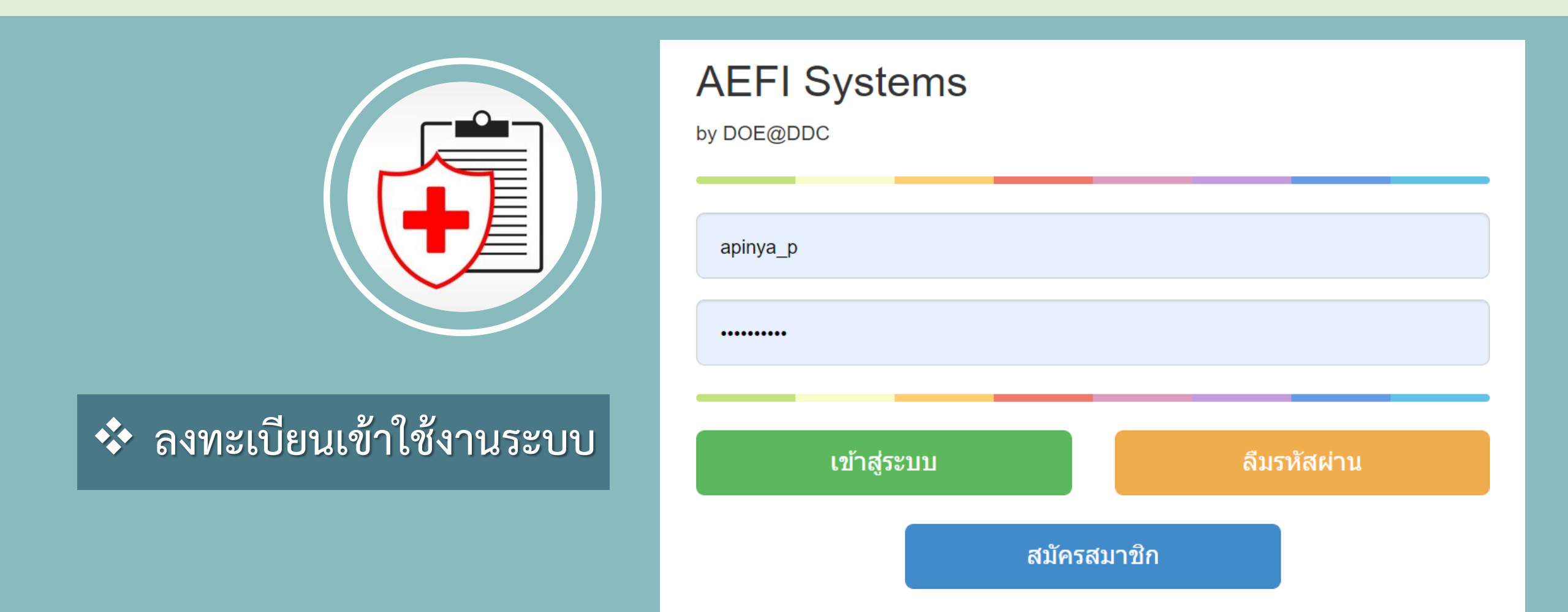

## https://e-reports.doe.moph.go.th/aefi/

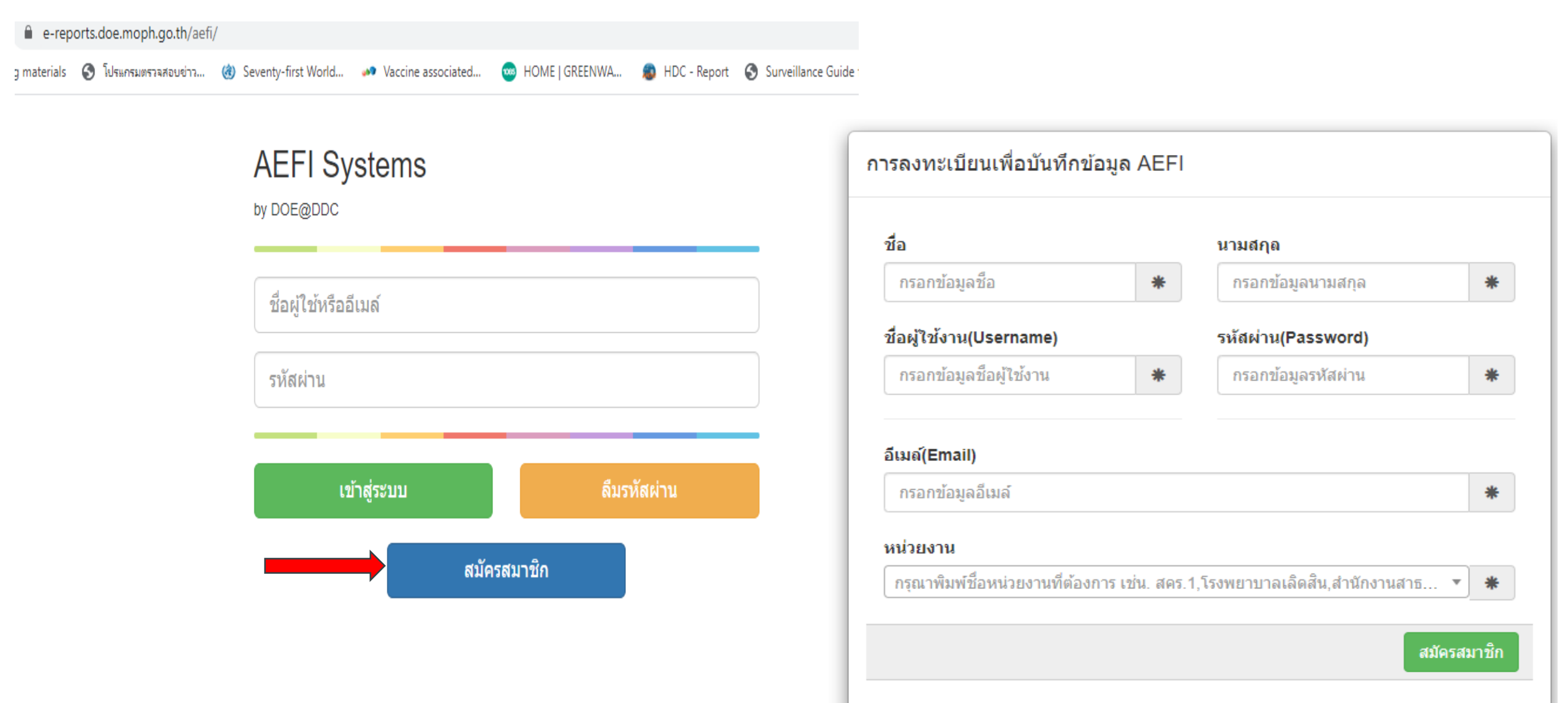

#### <u>ช่องทางการรายงาน</u> (ต่อ)

#### Add Line Official

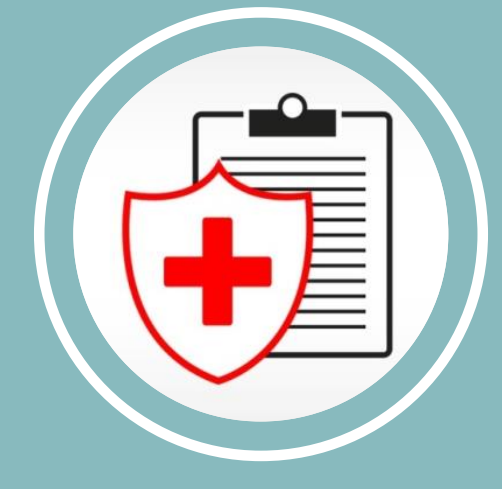

AEFI DDC

- ท่านผู้ใช้งานที่ลงทะเบียนแล้ว
- Add Line Official "AEFI DDC"
- กรุณาส่งหลักฐานให้กับทางเจ้าหน้าที่ เพื่อยืนยันข้อมูลในการเข้าใช้งาน ระบบ เช่น บัตรประจำตัว ข้าราชการ/ พนักงาน
  - Admin ตรวจสอบหลักฐาน และอนุมัติให้เข้าใช้งาน
- เริ่มใช้งานในระบบรายงานได้

\*\* หากไม่ต้องการรับข้อความจากบัญชีทางการนี้ โปรดแตะปุ่มเมนูที่มุมขวาบนของหน้าจอ แล้วปิดการแจ้งเตือน \*\*

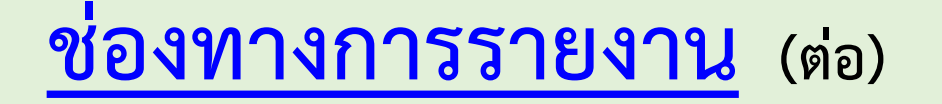

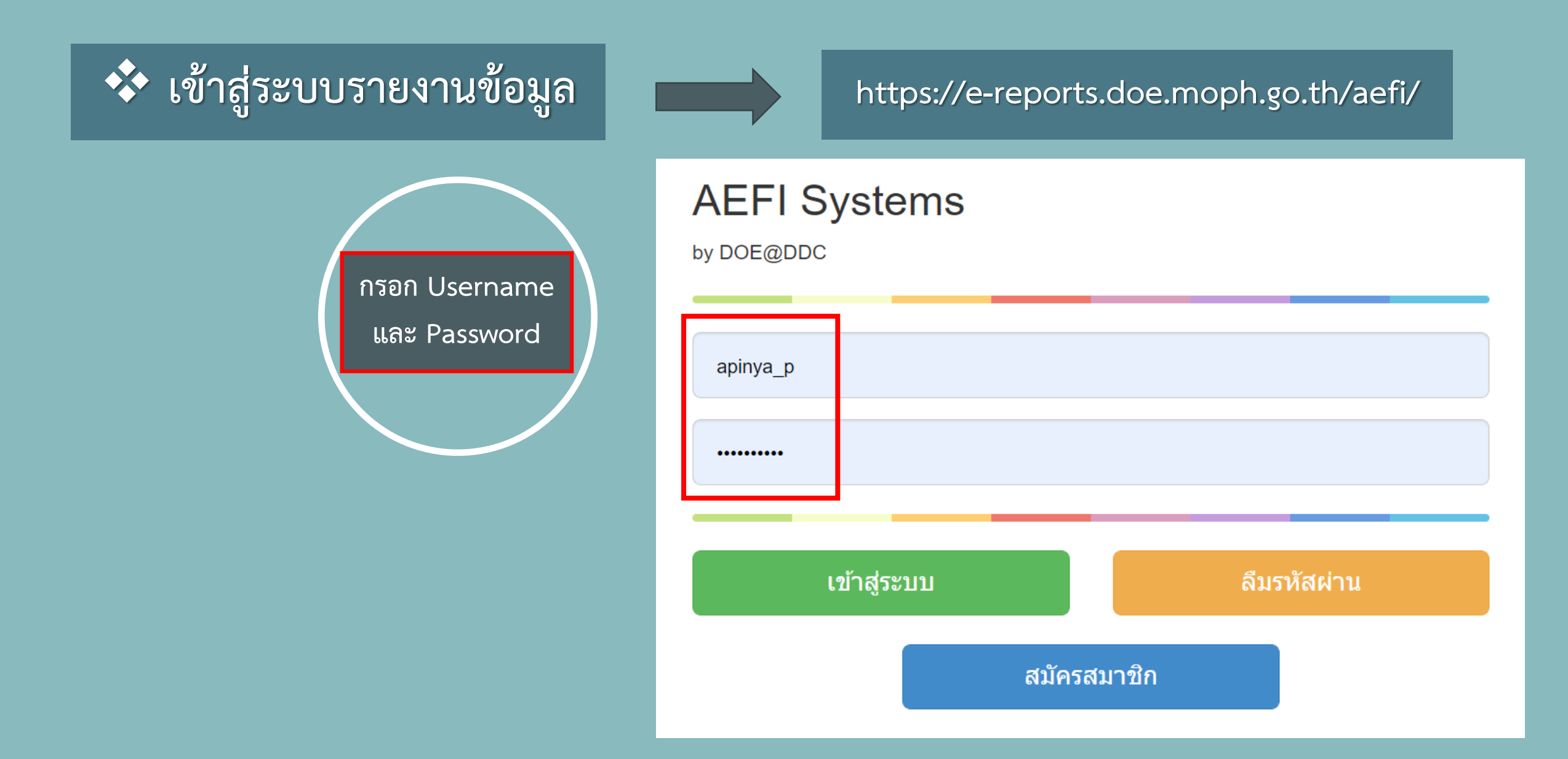

# <u>ระบบฐานข้อมูลอาการภายหลังการได้รับการสร้างเสริมภูมิคุ้มกันโรค</u>

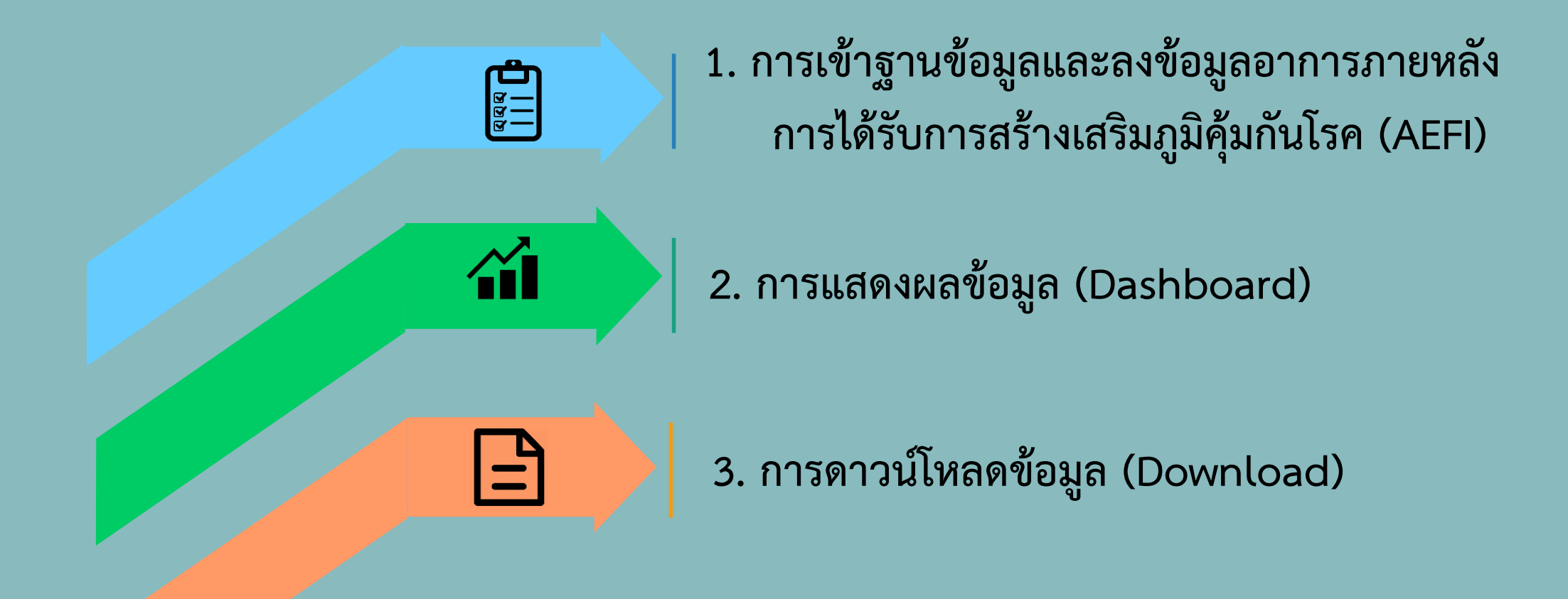

#### <u>หน้าจอแสดงผลหน้าแรกของโปรแกรมการรายงาน</u>

| AEFI                                                    | × +                                                                                                    | - o ×    |
|---------------------------------------------------------|----------------------------------------------------------------------------------------------------|----------|
| $\leftrightarrow$ $\Rightarrow$ C $\Leftrightarrow$     | thttps://e-reports.doe.moph.go.th/aefi/index                                                                                                    | ÷ 🔋 …    |
| AEFI                                                    | ≡                                                                                                    | ser1 - 🕫 |
| user1 admin<br>ดำแหน่ง:admin<br>หน่วยงาน:BOE            | หน้าแรกผู้มีอาการภายหลังได้รับการสร้างเสริมภูมิคุ้มกันโรค ละก                                                                                                    |          |
| Menu                                                    | ข่าวประชาสัมพันธ์                                                                                                    |          |
| ิสิ หน้าแรก<br>i แบบฟอร์ม<br>ชิ Dashboard<br>⊞ Download | Image: Contract of the second second seco |          |
|                                                         | สถานการณ์โรค/ข่าวกรอง :: Adverse Events Following Immunization : AEFI<br>2559 2558 2557 �<br>สถานการณ์การเฝ้าระวังอาการภายหลังได้รับการสร้างเสริมภูมิคุ้มกันโรค ประจำ<br>เดือนดุลาคม-ธันวาคม 2559<br>ดาวนโหลดไฟล์<br>More info €                                                                                                    |          |

#### <u>กดเลือกแบบฟอร์ม และกดเลือกแบบฟอร์ม V1</u>

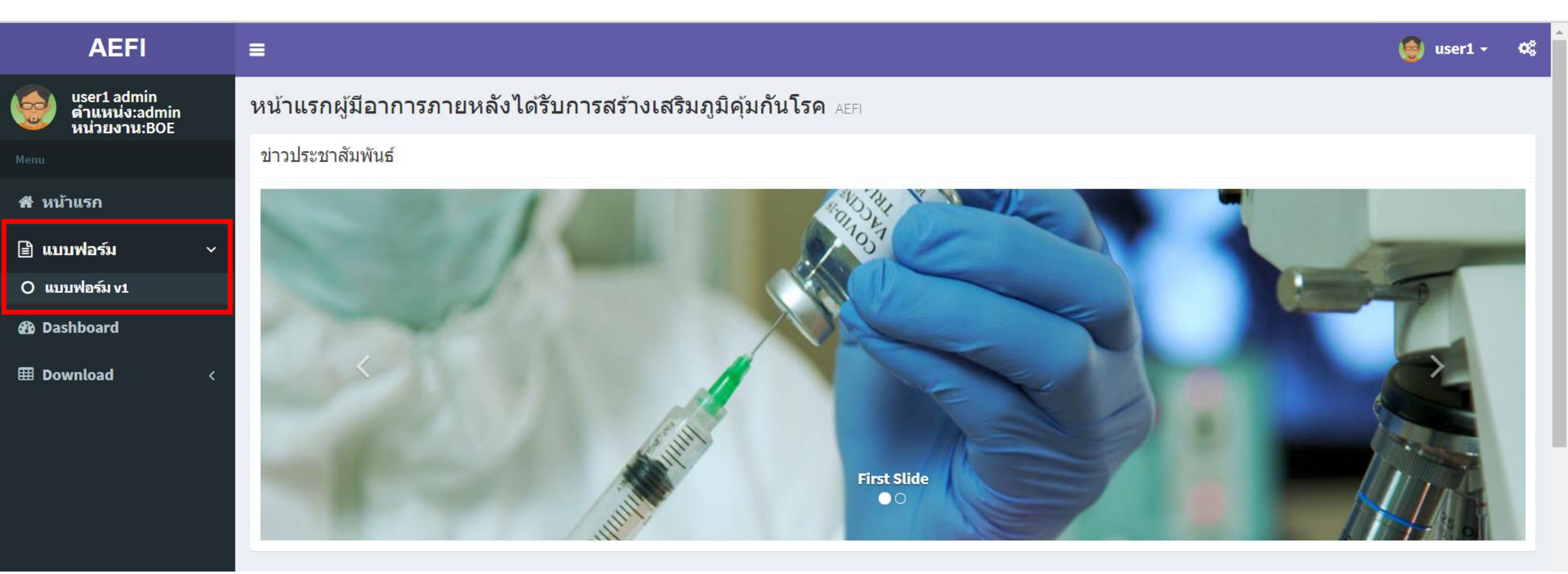

# <u>กดเลือก "เพิ่มผู้ป่วย AEFI ราย Case"</u>

| 🗅 AEFI                                       | × | +                                                                                                    |    | -       | Ø  | ×  |
|----------------------------------------------|---|----------------------------------------------------------------------------------------------------|----|---------|----|----|
| $\leftarrow$ $\rightarrow$ C $\bigcirc$      | Ô | https://e-reports.doe.moph.go.th/aefi/lstf1                                                                              | £≡ | Ē.      |    |    |
| AEFI                                         |   | =                                                                                                    | ۲  | user1 - | ¢  | \$ |
| user1 admin<br>ดำแหน่ง:admin<br>หน่วยงาน:BOE |   | รายชื่อผู้มีอาการภายหลังได้รับการสร้างเสริมภูมิคุ้มกันโรค ละก                                                            |    |         |    |    |
|                                              |   | ี่เข้ามีผู้ป่วย AEFI ราย Case                                                                                            |    |         |    |    |
| ส หน้าแรก                                    |   | Show 10 ~ entries Search:                                                                                                |    |         |    |    |
| ่≣ แบบพอรม<br>& Dashboard                    | < | เลขที่ผู้ป่วย เลขที่ผู้ป่วย ≎ มีความจำเป็นที่จะต้องสอบสวน<br>HN AN ขี่อ-นามสกุลผู้ป่วย ≎ อายุ ≎ ชาติ ิที่อยู่ ≎ โรค **** |    |         | \$ |    |

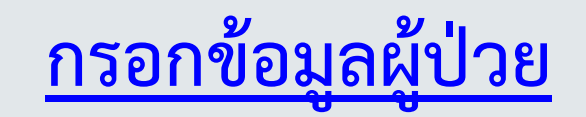

#### AEFI 🥘 user1 🗸 O. user1 admin ตำแหน่ง:admin หน่วยงาน:BOE แบบรายงานอาการภายหลังได้รับการสร้างเสริมภูมิคุ้มกันโรค AEFI (1)ข้อมูลผู้ป่วย 🕋 หน้าแรก ประเมินสาเหตุเบื้องต้น ประวัติการแพ้วัคซีน : 🖹 แบบฟอร์ม ไม่มี () มี เลขที่ผู้ป่วย: HN AN Dashboard อาการหลังได้รับวัคชีน : เลขประจำตัว ไม่มี () มี **Download** บัตรประชาชน: โรคประจำตัว/การเจ็บป่วยในอดีต : \* คำนำหน้า: กรุณาเลือก $\sim$ ไม่มี () มี ชื่อ-สกุล: ชื่อ นามสกุล ประวัติการใช้ยาในรอบ1เดือน : เพศ: 🖲 ชาย 🔾 หญิง ์ ● ไม่มี 0 มี \* วันเดือนปีเกิด: ประวัติทางการแพทย์ อายุขณะป่วย: วัน ป เดือน .... กลุ่มอายุ: 0 1-5 ปี ์ <1ปี O > 5 ปี เชื้อชาติ: 🖲 ไทย 🔾 พม่า 🔾 ລາວ 🔾 อื่นๆ ประเภทผู้ป่วย: ผู้ป่วย 🔾 ผู้ป่วย

7

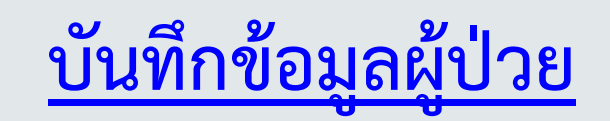

| ชื่อผู้รายงาน :                |                        |                      | □ ความบกพร่องของวัคขึ้น                    |
|--------------------------------|------------------------|----------------------|--------------------------------------------|
| ชื่อ นามสกุล                   |                        |                      | ความคลาดเคลื่อนด้านการให้บริการ            |
| ดำแหน่ง :                      |                        |                      | ⊔ เหตุบงเอญ/เหนพอง<br>□ ความกลัว/ความกังวล |
| ์ ิงานระบาด ◯ เภสัชกร<br>วิทยา | ⊖ งานEIP ⊃ อื่นๆระบุ   |                      | ่ ⊡ ใม่สามารถระบุได้                       |
| o/o/ป ที่พบเหตุการณ์ :         | สถานที่เกิดเหตุการณ์ : | จังหวัด :            | การตรวจทางห้องปฏิบัติการ                   |
|                                | สถานที่เกิดเหตุการณ์   | กรุงเทพมหานดร 🗸 🗸    |                                            |
| หน่วยที่รายงาน :               | จังหวัด :              | โทร:                 |                                            |
| หน่วยที่รายงาน                 | กรุงเทพมหานคร 🗸 🗸      | โทร                  |                                            |
| Email :                        | ว/ด/ป ที่ส่งรายงาน :   | ว/ด/ป ที่รับรายงาน : |                                            |
| Email                          | <b>#</b>               | <b>**</b>            |                                            |
| <b>าวามคิดเห็นเพิ่มเติม</b>    |                        |                      |                                            |
|                                |                        |                      |                                            |
|                                |                        | 1                    |                                            |
|                                |                        |                      |                                            |
|                                | ย้อนกลับ               | บันทึกข้อมูล         |                                            |
|                                |                        |                      |                                            |
|                                |                        |                      |                                            |
| ight @ 2016 Talek Team Studio  |                        |                      | Version 0                                  |

#### <u>หน้าจอแสดงผลหน้าแรกของ Dashboard</u>

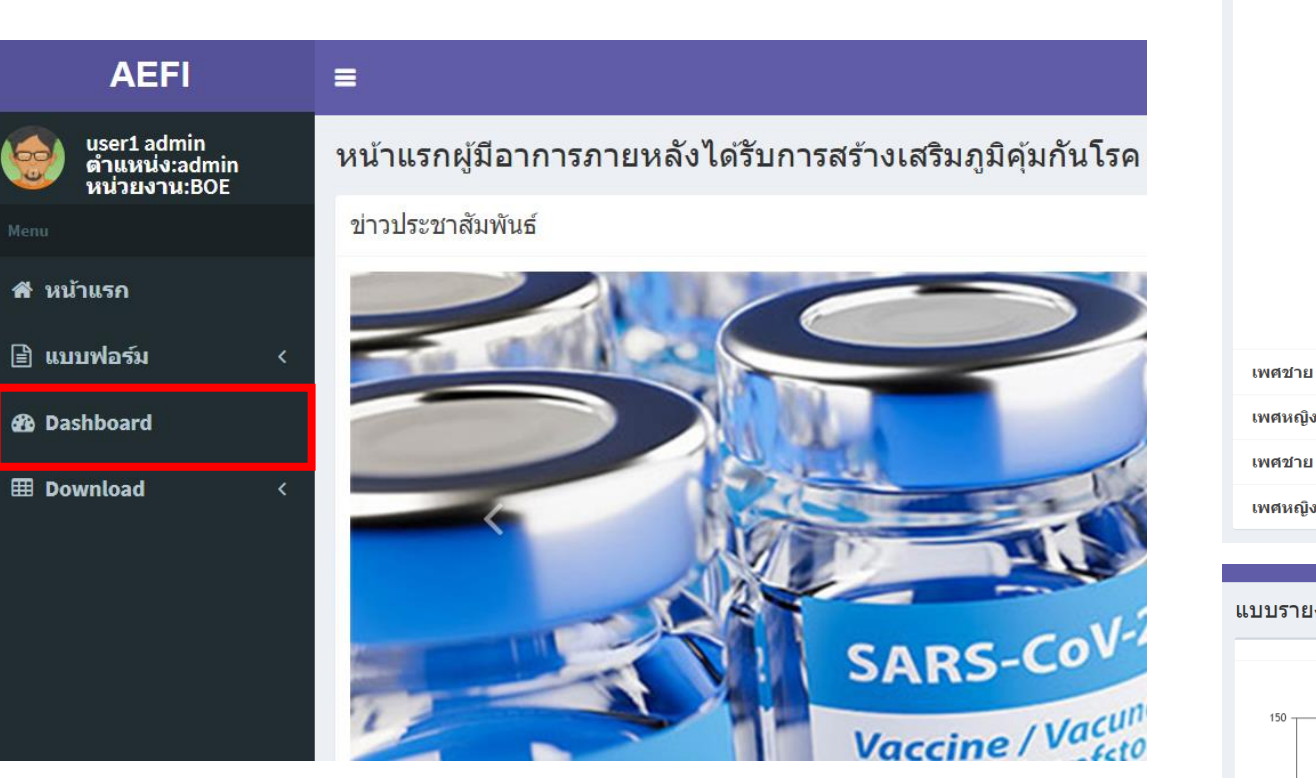

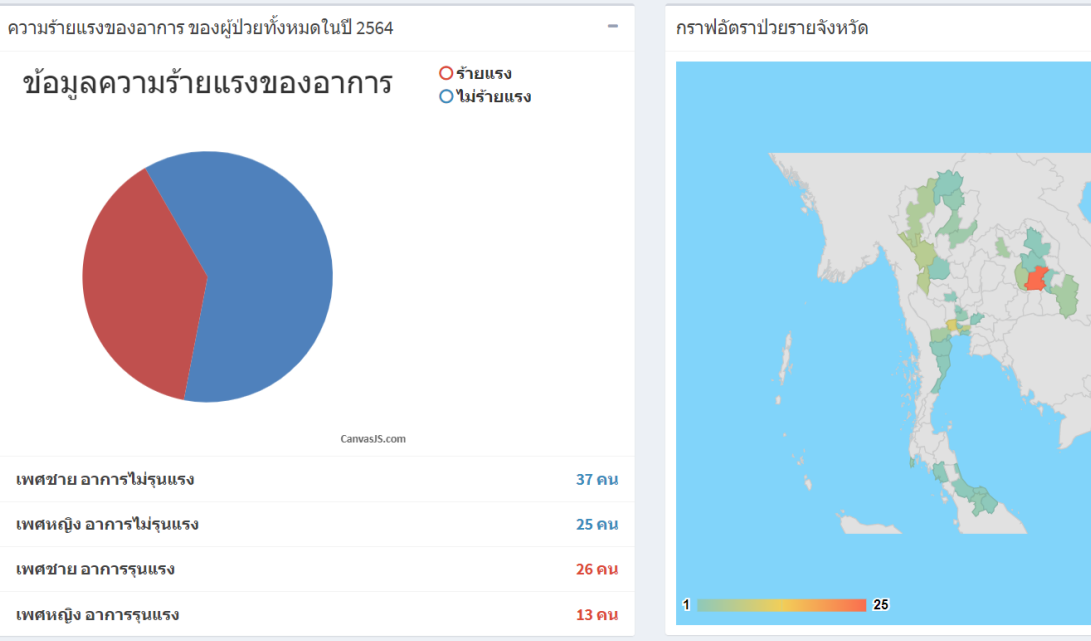

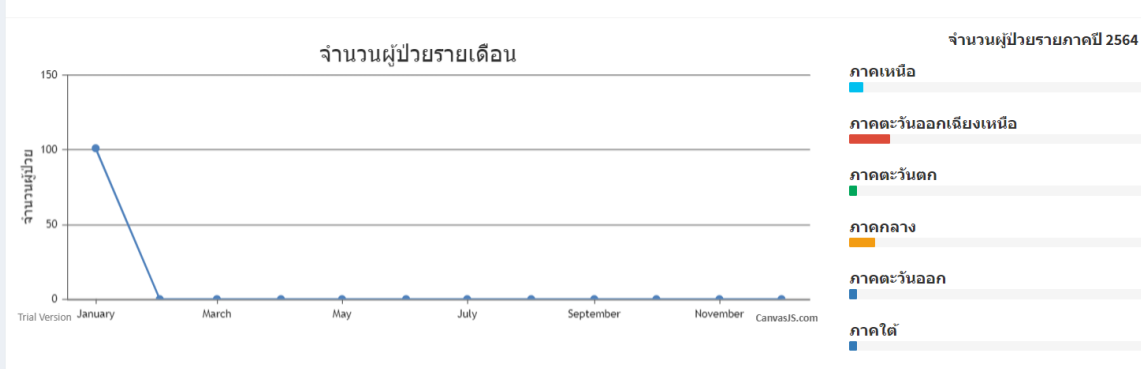

14/คน

41/คน

8/คน

26/คน

8/คน

8/คน

แบบรายงานอาการภายหลังได้รับการสร้างเสริมภูมิคุ้มกันโรด ละศ